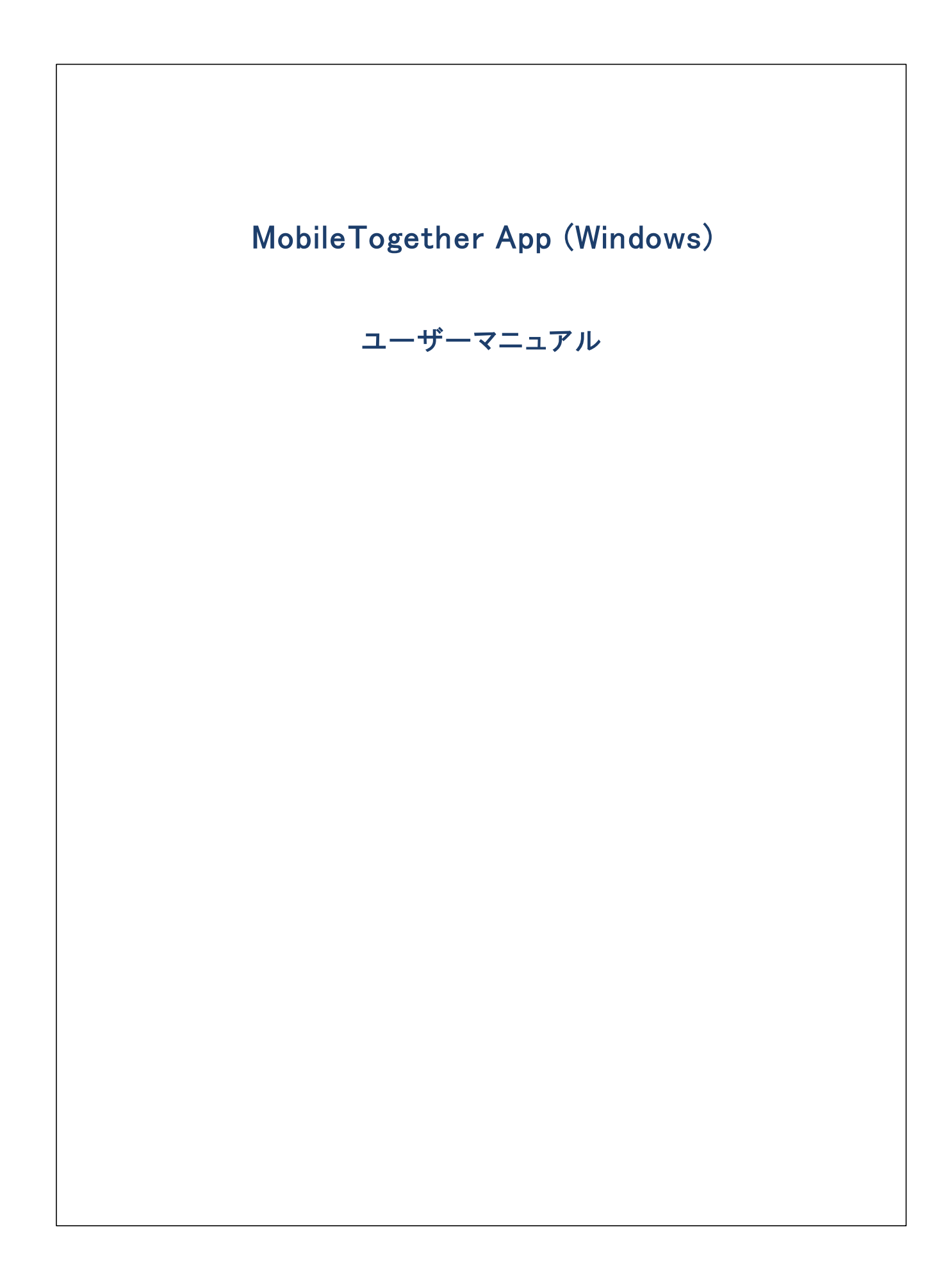

### MobileTogether App (Windows) ユーザーマニュアル

All rights reserved. No parts of this work may be reproduced in any form or by any means – graphic, electronic, or mechanical, including photocopying, recording, taping, or information storage and retrieval systems – without the written permission of the publisher.

Products that are referred to in this document may be either trademarks and/or registered trademarks of the respective owners. The publisher and the author make no claim to these trademarks.

While every precaution has been taken in the preparation of this document, the publisher and the author assume no responsibility for errors or omissions, or for damages resulting from the use of information contained in this document or from the use of programs and source code that may accompany it. In no event shall the publisher and the author be liable for any loss of profit or any other commercial damage caused or alleged to have been caused directly or indirectly by this document.

公開日: 2020

(C) 2020 Altova GmbH

# 目次

| 1  | Windows のための MT アプリ : はじめに | 4  |
|----|----------------------------|----|
| 2  | MT アプリのダウンロードの開始           | 5  |
| 3  | MT サーバーのセットアップ             | 6  |
| 4  | 開始ページ                      | 7  |
| 5  | ソリューションの実行                 | 8  |
| 6  | アプリの設定                     | 9  |
| 7  | サーバーの設定                    | 10 |
| 8  | トラブルシューティング                | 11 |
| イン | ィデックス                      | 12 |

#### Windows のための MT アプリ:はじめに 1

MobileTogether Windows アプを使用するコお以下を行います:

- <u>MT アプルグラレロードの開始</u>
   <u>MT Server をセナアップし接続する</u>
- 3. ソリューションの実行

以下のトピックはMobileTogether アプリインターフェイスについて説明しています。

- MT アプリのダウレロードの開始 •
- <u>MT サーバーのセオアップ</u> •
- <u>開始ページ</u> •
- ソリューションの実行 •
- アプの設定 •
- の設定
- ブレシューティング

最終更新日: 2020年12月04日

### 2 MT アプリのダウンロードの開始

MobileTogether ケライアントアプを開始するコお以下を行います

- 1. MobileTogether アプをAltova Web サイトおけはWindows ストアからダウレードします。
- 2. MobileTogether を開始するコよ デバイスのホーム画像のMobileTogether アイコンまけよ アプリフォルダーのアイコンをタップします。

MobileTogether アプル開始し、開始ページが表示されます。

### 3 MT サーバーのセットアップ

新しいMobileTogether サーバーをセオアップするコよ 以下を行います

- 1. スクノーンの[その他](3 つのドット)アイコンをタップして、「設定」を選択します。
- 2. サーバー セクションに移動し「追加」アイコン(円の中にプラスのシンボル)をタップします。名前のないサーバーをタップします。 サーバーの構成フォームが表示されます。
- 3. フィールドをタップして、必要なデーターを入力してフォームを完成させます。
  - 名前: デバイスで使用されるサーバの名前
  - *アドレス*: 完全修飾ドメイン名 (FQDN) おけは Mobile Together Server のIP アドレス。
  - ポーナ: MobileTogether Server が利用可能なサーバーボート。MobileTogether Server のデフォルのHTTP は 8083、HTTPS は8084。
  - SSL の使用: Mobile Together Server で設定されている場合、SSL は使用可能です。SSL のセナアップはしては Mobile Together Server ドキュメンテーション 記載されています。
  - ユーザー名: クライアント かサーバー 注接続する際に使用される Mobile Together Server ユーザーアカナント。
     Mobile Together Server 管理者から割り当てられていない場合、anonymous を使用します。
  - ノロワード: Mobile Together Server ユーザーアカナトのマワード。anonymous がユーザー名の場合、ノロワードは必要ありません。ノロワード表示のオブロンによりマワードの文字が表示されます。
  - ログイン: Mobile Together Server ユーザーアカウトのログイン名// マワードを使用して、直接サーバーニアクセスすることができます。サーバーの一部は、特定のドメインのユーザーゴドメインのログインで使用を許可します。この場合、許可されてしるドメインはこの設定のオックのオプションコノストされています。使用するドメインを選択して、ドメインのログインの詳細(名前と、マワード)をそれぞれのフィールドに入力します。
  - パマワードの保存:次のフィールドに入力されるパワードを保存する場合、このオプシュンを「オン」にすることで保存されます。(ドメインアカウトを使用して、ログインした場合、パマワードの保存は有効化されない場合があります。この場合は Mobile Together 管理者に連絡してください。)
- 4. サード設定を保存するコよ、最後のフィールドを完了して、デバイスの「戻る」ボタンをタップします。これによりノリューションに戻ることができます。設定ページで追加されたサーバーを確認することができます。

### 4 開始ページ

アプリケーションの開始ページコおつのセグションの存在します、ソリューション、実行、お気に入りのページ。

#### <u>אבי-בווע</u>

MobileTogether アプを開始するとソリューション セクション か表示されます。ソリューションページは、現在選択されている MobileTogether Server おFF イルデ イスへ転送されたすべてのノリューションを表示しています。現在選択されている MobileTogether Server を変更するゴは「その他(3つのドット)|設定」をタップして、サードーページへ移動し、他の MobileTogether Server をサードーページから選択します。

#### <u>実行</u>

ソリューションの一部は、他のノリューションを開始した後も継続して実行されるようにデザインされています。継続して実行されるノリューション は、(クライアトトが接続されているすべてのサードーで)「実行中の」セグションに表示されます。実行中のノリューションを閉じるコよ、ソリュ ーションのアイコンを押して、表示されるメニューから「ソリューションを閉じる」を押します。MobileTogether アプルの新しい ド・ジョンをイン ストールすると、すべての実行中のノリューションは閉じられます。

#### <u>お気に入り</u>

「お気に入り」セグコンは現在選択されたMobileTogether Server により、お気に入りに指定されたソリューションを含みます。ソリューションをお気に入りに追加」オプションをタップします。

メモ 開始ページコは下の部分につつのアイコンの存在します。「更新」アイコンと「その他」アイコン。

### 5 ソリューションの実行

以下のようにノリューションを開始、おけば実行中のノリューションに戻ります

- ソリューションの開始: ソリューションまけは気に入りたケィンでデバイス上でノリューションを実行するためになってします。
- ソリューションに戻る:実行中のセクション内で作業を続行するノリューションを選択します。

#### <u>自動化されたテスト</u>

ソルーションの自動化されたテストを実行するコは(自動化されたテストが作成されている場合)ソルーションを長押しして、自動化されたテストを実行するオプションを選択します。全てのノルーションの自動化されたテストを実行するコはページの上のその他(3個のピリオド)アイコンを使用して行います。

### 6 アプリの設定

設定ページニアクセスするコよ「その他」をタップして「設定」を選択します。設定ページは つのセクションから構成されます。: 「一般設定」とサーノー。

#### <u>一般設定</u>

- アプルの開始時にノリューションを再ロードする、アプル開始されるたびは接続されたサーバーからノリューションをロードします。
- 詳細付きソリューションをリストするアプル開始されるたびは接続されたサーバーからソリューションをロードします。
- テーマライトおとはゲークテーマを選択、おとは、テーマのとめのシステム設定を選択します。
- ショートカメカら開始された場合ソリューションに戻る、ソリューションページに戻ります。
- メモ デブオルでWindows Modern UI とUniversal Windows Apps はやホワークトラフィックをローカルのエピューターに送信しません。これはやホの分離として既知されています。やホワークトラフィックを有効化するコはンールをWindows Loopbak Exemption Manager おけはWindows 8 AppContainer Loopback Utility とて使用してくたさい。おけよ、以下のコマイドを使用してどのエレテナーか現在ループ・ジン除外されているかをチェックすることができます: checknetisolation LoopbackExempt -s。MT Client アプを除外リストに追加するコは以下を実行します:<SID> が MT クライアントアプリの Package ID である個所で checknetisolation LoopbackExempt -a -p=<SID>。Run checknetisolation LoopbackExempt -d -p=<SID>を実行して、ループバック除外リストからパッケージを削除します。

#### 

このセクションはも、イル・デ・イスニセナ・アップされた Mobile Together Server のノストを含みます。使用するサー・・を選択し、タップします。Mobile Together Server 名をタップして Mobile Together Server のサー・・設定フォームを開きます。サー・の設定をサー 、トーの編集 アイエンをクリックして編集することができます。表示される、サー・・設定フォーム内でこれらの設定を編集することができます。ソ リューションが実行中の場合でも、サー・・設定を行うことができますが、ソリューションはサー・・設定の編集が保存される前に閉じられます。サー・・設定フォームの下にサー・・を削除するオプションがあります。

新規のサーバーを追加するコ**さサーバーの追加プラスシンボルアイコ**イこと表示されているアイコンをクリックします。これは新規のサーバ ーの<u>サーバー設定フォーム</u>を開きます。

<u>開始ページに戻る</u> 設定ページから開始ページに戻るコは「戻る」 キーをタップします。

### 7 サーバーの設定

サーバーの設定はサーバー設定フォーム内で定義されています。フォームニアクセスするコは開始ページに移動し、その他をタップしてサーバーセグシンを選択します。

サード
設定フォームコまMobileTogether Server へ接続するオダの設定が説明されています。フィールドは以下にしないされています。 フィールド内で「次へ」をタップして次のフィールドに移動します。最後のフィールドを完成すると「戻る」ボタンをタップします。新規のサードー の場合サーバーはサーバーリストに追加されます。モバルデバイスではMobileTogether Server へ接続され、で指定されたユーザーのた ダのノリューションがモバルクライア・トへダウンロードされます。ソリューションが実行中の場合、実行中の全てのノリューションを閉じ、変更 されたサーバー設定を保存するか、お日ま、サード・設定への変更をキャンセルするかが問われます。

- 名前: デバイスで使用されるサーノの名前
- アドレス 完全修飾ドメイン名 (FQDN) おけは Mobile Together Server のIP アドレス。
- ポーナ: MobileTogether Server が利用可能なサーバーボート。MobileTogether Server のデフォルのHTTP は 8083、HTTPS は 8084。
- SSL の使用: Mobile Together Server で設定されている場合、SSL は使用可能です。SSL のセオアップはしては Mobile Together Server ドキュメンテーション 記載されています。
- ユーザー名: クライアント かサーバー 注接続する際に使用される Mobile Together Server ユーザーアカウスト。
   Mobile Together Server 管理者かき割り当てられていない場合、anonymous を使用します。
- ノロワード: Mobile Together Server ユーザーアカウトのロワード。anonymous がユーザー名の場合、ノロワードは必要ありません。ノロワード表示のオプロンニシリロワードの文字が表示されます。
- ログイン: Mobile Together Server ユーザーアカウトのログイン名// マワードを使用して、直接サーバー「アクセスすることができます。サーバーの一部は、特定のドメインのユーザー「ボメインのログインで使用を許可します。この場合、許可されているドメインはこの設定のオメのオテンコンコントされています。使用するドメインを選択して、ドメインのログインの詳細(名前と)マワード)をそれぞれのフィールドに入力します。
- ・ パワードの保存:次のフィールドに入力されるパワードを保存する場合、このオプションを「オン」にすることで保存されます。
   ・(ドメインアカウトを使用して、ログインした場合、パワワードの保存は有効化されない場合があります。この場合は
   Mobile Together 管理者に連絡してください。)

### 8 トラブルシューティング

このトピックは遭遇する可能性のある問題への解決法をリストしています。

電子メールアプルケーション内のMobile Together プロトコール (12月 2020)の時点では、mobiletogether://プロトコールを使用するレクはGmail 内おじび他の電子メールアプルケーション内では、作動しませんが、AquaMail、K9、おじびMailW ise などの以て使用されるケライアントでは正常に作動します。AquaMail およびK9内でテスト済みでこれらのアプルケーションでは正常に作動します。mobiletogether://プロトコールは、リンケを使用して Mobile Together ソリューションを開したり、リンケを使用してケライアントデバスのサーバー設定を更新するなどのMobile Together 特有のタスクのために使用されます。

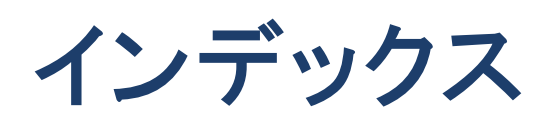

## Μ

12

MT Server, サーバーを参照する,6 MT Server サーバーを接続するために構成する,6 MT アプリのオプション,9 MT アプリの設定,9 MT クライアントアプリのダウンロード,5 MT クライアントアプリの開始,5

# Ζ

お気に入り. ソリューションを以下として定義する,7 サーバー. クライアントに追加する,6 の構成,6 使用可能なサーバーから削除する, 9, 10 使用可能なサーバーに追加する, 9, 10 サーバーの設定,10 ソリューション. 開始方法,8 ソリューションの実行, に戻る,8 トラブルシューティング,11 開始ページ,7 開始ページのお気に入りセクション.7 開始ページのソリューションセクション,7 開始ページの実行中のセクション,7 使用可能なソリューションを更新する,7 自動化されたテスト,8 接続するサーバーを選択する,9 接続するサーバーを追加する,9